## 健康管理アプリ(iOS:ヘルスケア)の連携手順

## <i0S>

①"ヘルスケア"を開く。

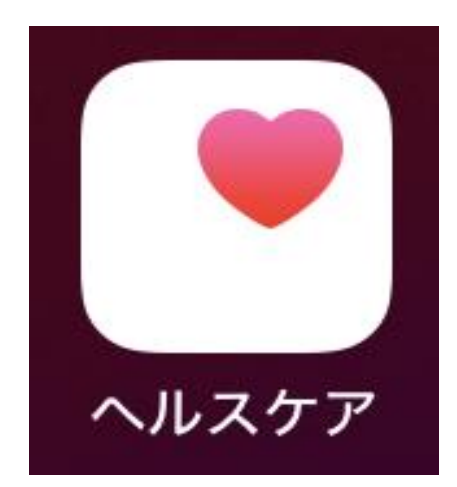

②画面をスクロールし、[歩数]をタップする。

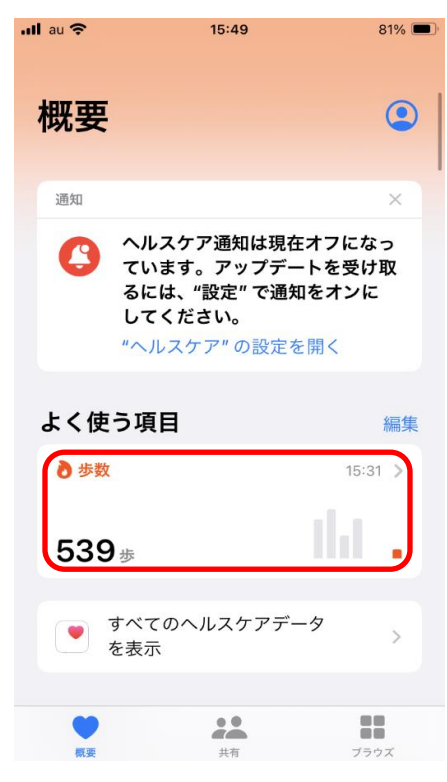

③画面をスクロールし、 [データソースとアクセス]をタップする。

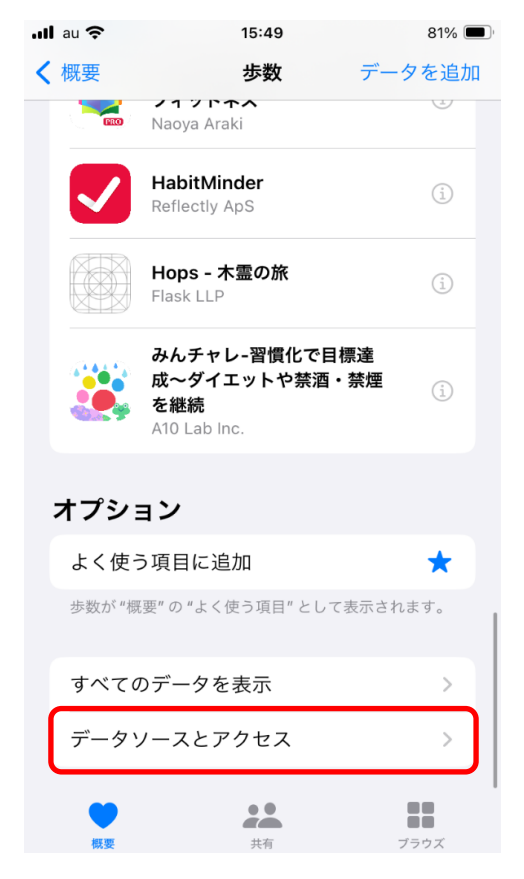

④"データの読み出しを許可したアプリとサービス"の[とよおか歩子]をオン(緑色)にする。

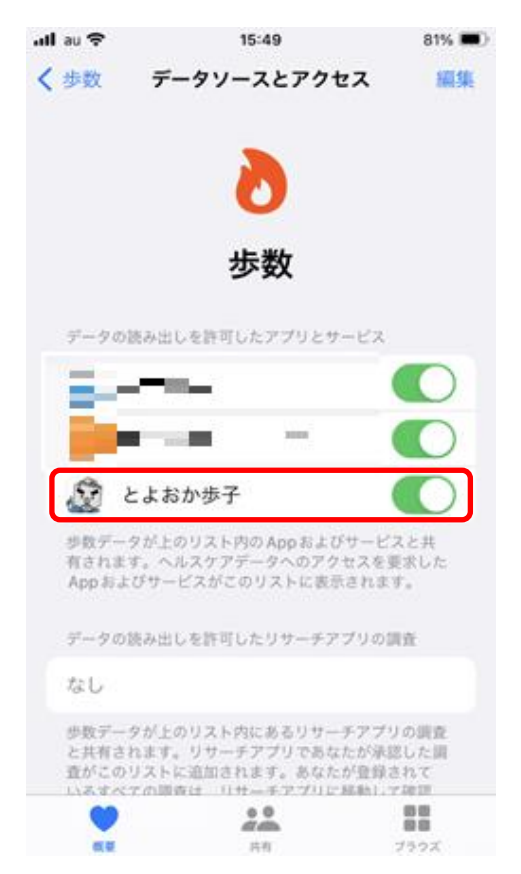